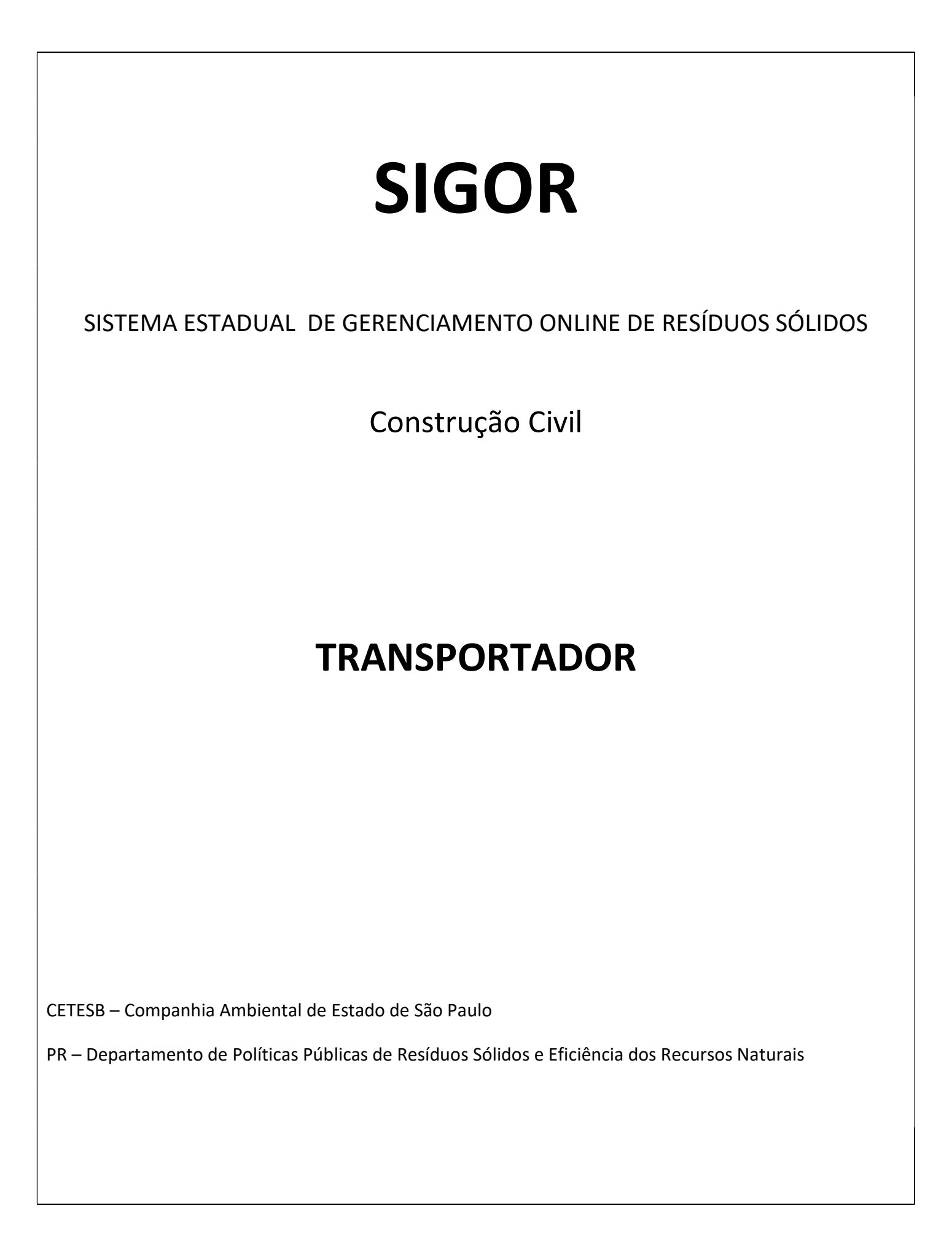

## TRANSPORTADOR

| <b>1-</b> Como acessar o sistema                  |       | 02 |
|---------------------------------------------------|-------|----|
| 2- Pré-cadastro - Transportador                   |       | 04 |
| 3- Cadastro do Transportador                      |       | 08 |
| 4- Validação do cadastro do Transportador - Prefe | itura | 14 |
| 5- Aceite do CTR pelo Transportador               |       | 16 |
| 6- Informar a saída do Resíduo da obra            |       | 22 |
| 7- Informar entrega do Resíduo - Transportador    |       | 23 |
| 8- Baixa do CTR pelo Destino                      |       | 27 |

## 1. Como acessar o sistema

Usuário acessa o site do sigor: <u>https://cetesb.sp.gov.br/sigor/</u>

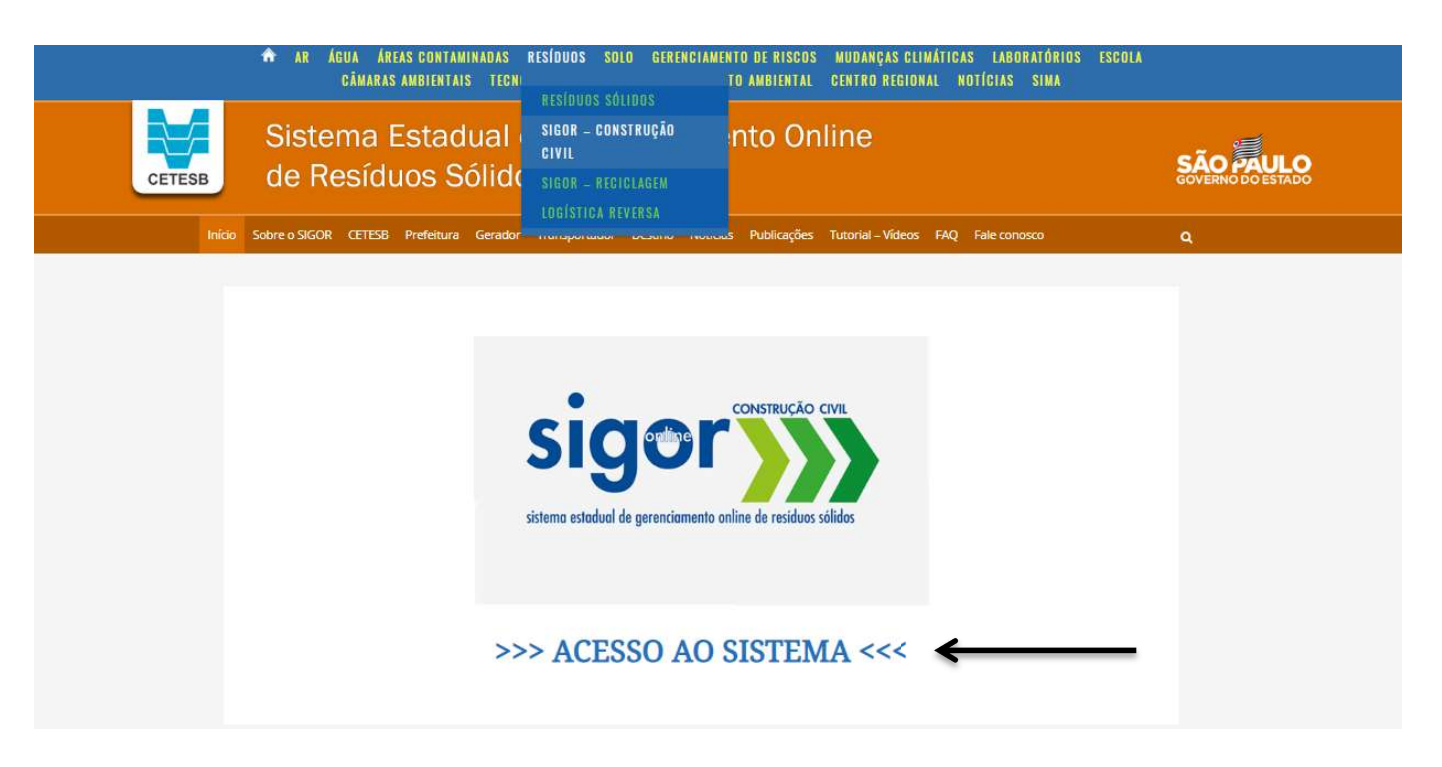

### 1.1 Fazer o Login ou selecionar "clique aqui" para novo cadastro

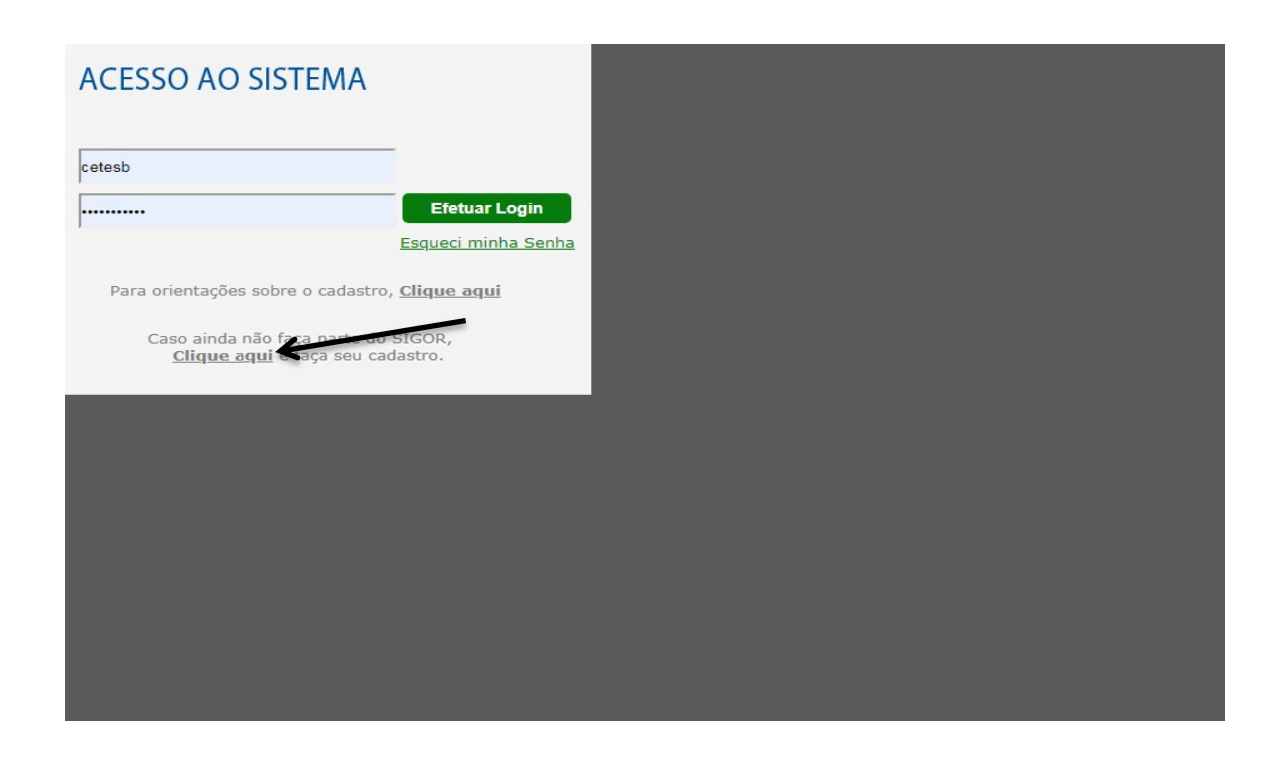

Atenção, caso não abra nenhuma janela após clicar no "Clique aqui", verifique se o seu navegador está com bloqueador de pop-ups ativo. Caso esteja ativo, você deverá primeiro desativá-lo e, depois, clicar novamente em "Clique aqui".

2. Pré-cadastro de Transportador

| \$                                      | istema estadual de gerenciamento online de residuos solidos |   |
|-----------------------------------------|-------------------------------------------------------------|---|
| Tipo de Pessoa:                         | 🖲 Jurídica 🔍 Física                                         |   |
| Tipo de Usuário:                        | Transportador                                               | • |
| Razão Social:                           |                                                             |   |
| CNPJ:                                   |                                                             |   |
| Município:                              | Selecione                                                   | • |
| E-Mail do Usuário Master:               |                                                             | 0 |
| Confirme o e-mail do Usuário<br>Master: |                                                             |   |
| CPF do Usuário Master:                  |                                                             |   |
| Nome do Usuário Master:                 |                                                             | 0 |
| DC do Ucuário Mactor                    |                                                             |   |

|                              | isteme estadual de gerenciamento coline de residuos solidos |   |
|------------------------------|-------------------------------------------------------------|---|
| Tipo de Pessoa:              | • Jurídica • Física                                         |   |
| Tipo de Usuário:             | Transportador                                               |   |
| Razão Social:                | Transportador Barretos                                      |   |
| CNPJ:                        | 00.906.083/0001-82                                          |   |
| Municipio:                   | BARRETOS                                                    |   |
| E-Mail do Usuário Master:    | lauralimas@yahoo.com                                        | 0 |
| Confirme o e-mail do Usuário | lauralimas@yahoo.com                                        |   |
| CPF do Usuário Master:       | 668.810.270-60                                              |   |
| Nome do Usuário Master:      | Transportador Master                                        | 0 |
| RG do Usuário Master:        | 87.979.761-9                                                |   |

|                                                                                                    | sistema estadual de gerenciamento anline de residuos solidos                                                                                                    |                             |
|----------------------------------------------------------------------------------------------------|----------------------------------------------------------------------------------------------------|-----------------------------|
| Tipo de Pessoa:                                                                                                    | Jurídica                                                                                                    |                             |
| Tipo de Usuário:                                                                                                    | Transportador                                                                                                    | •                           |
| Raz<br>Seu usuá                                                                                                    | O pré cadastro foi realizado com su<br>irio e senha para acesso ao SIGOR fora<br>e-mail informado<br>Ok                                                                   | icesso.<br>im enviados para |
| Raz<br>Seu usuá<br>E-Mail do Usuár<br>Confirme o e-mail do Usuário                                                                 | O pré cadastro foi realizado com su<br>irio e senha para acesso ao SIGOR fora<br>e-mail informado<br>Ok<br>lauralimas@yahoo.com                                           | icesso.<br>im enviados para |
| Raz<br>Seu usuá<br>E-Mail do Usuár<br>Confirme o e-mail do Usuário<br>Master:<br>CPF do Usuário Master:                            | O pré cadastro foi realizado com su<br>irio e senha para acesso ao SIGOR fora<br>e-mail informado<br>Ok<br>lauralimas@yahoo.com<br>668.810.270-60                         | icesso.<br>im enviados para |
| Raz<br>Seu usuá<br>E-Mail do Usuár<br>Confirme o e-mail do Usuário<br>Master:<br>CPF do Usuário Master:<br>Nome do Usuário Master: | O pré cadastro foi realizado com su<br>irio e senha para acesso ao SIGOR fora<br>e-mail informado<br>Ok<br>lauralimas@yahoo.com<br>668.810.270-60<br>Transportador Master | icesso.<br>im enviados para |

# 2.1- Transportador recebe e-mail comunicando que cadastro foi realizado e envia senha para acessar o SIGOR

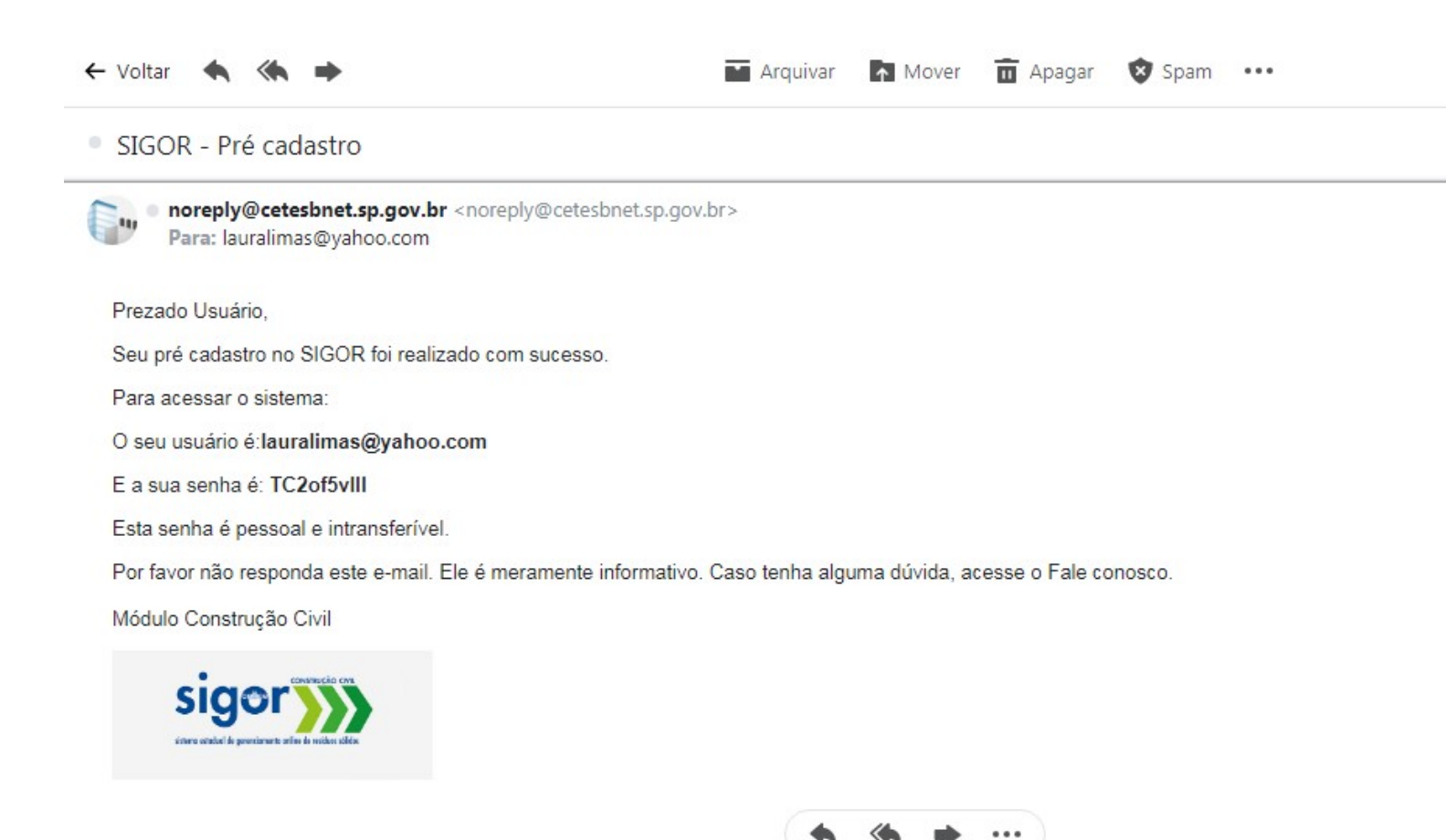

1- Usuário Transportador entra no SIGOR para efetuar cadastro

| sistema estadual               | de nerenziamento online de residuos sólidos |
|--------------------------------|---------------------------------------------|
| A                              | CESSO RESTRITO                              |
| O Usuári<br><u>O</u> Senh<br>E | a lauralimas@yahoo.cor                      |
|                                | Login Limpar                                |

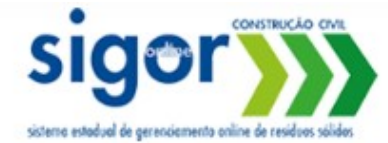

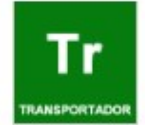

| Transportador | Cadastro )  |  |
|---------------|-------------|--|
| Home          | CADASTRO    |  |
|               | Cadastrar 🕂 |  |

Seja bem vindo ao SIGOR - Sistema estadual de gerenciamento online de resíduos sólidos. Módulo construção civil.

Versão 2.0 - Março de 2017 Versão 1.2 - Março de 2015 Versão 1.1 - Janeiro de 2015 Versão 1.0 - Dezembro de 2014

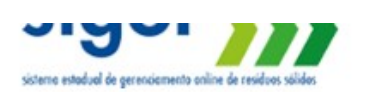

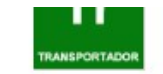

| astro de Transpo                                                                                      | ortadores                                        |                                                                                    |                                       |                                                             |           |                                  |  |
|----------------------------------------------------------------------------------------------------|--------------------------------------------------|------------------------------------------------------------------------------------|---------------------------------------|-------------------------------------------------------------|-----------|----------------------------------|--|
| Jurídica                                                                                              | ⊖ Fi                                             | sica                                                                               |                                       |                                                             |           |                                  |  |
| Razão Social                                                                                          |                                                  |                                                                                    |                                       | CNPJ                                                        |           |                                  |  |
| Transportador E                                                                                       | Barretos                                         |                                                                                    |                                       | 00.906.083/0001-82                                          |           |                                  |  |
| Nome Fantasia:                                                                                        |                                                  |                                                                                    |                                       | Inscrição Municipal:                                        |           | Nº Cadastro na Prefeitu          |  |
| Transportador E                                                                                       | Barretos                                         |                                                                                    |                                       |                                                             |           |                                  |  |
| Código CNAE:                                                                                          | Atividade                                        | CNAE:                                                                              |                                       |                                                             |           |                                  |  |
| 2011 4/00                                                                                             |                                                  | a                                                                                  | 1 1 1 1 1 1 1 1 1 1 1 1 1 1 1 1 1 1 1 | Adicionar CNAE                                              |           |                                  |  |
| 3011-4/00                                                                                             | COLETA                                           | de residuos nao-perig                                                              | osos /                                |                                                             |           |                                  |  |
| Representante L                                                                                       | Legal:                                           | de residuos nao-perig                                                              | 0505                                  | CPF (Representante Lega                                     | al):      |                                  |  |
| Representante l                                                                                       | Legal:<br>Legal Transp                           | oe residuos nao-perig<br>portador Barretos                                         | 0505                                  | CPF (Representante Lega<br>671.035.100-91                   | al):      |                                  |  |
| Representante L                                                                                       | Legal:<br>Legal Transp                           | oe residuos nao-perig<br>portador Barretos                                         |                                       | CPF (Representante Lega<br>671.035.100-91                   | al):      |                                  |  |
| Representante L<br>Representantes                                                                     | Legal Transp<br>buro:                            | oe residuos nao-perig<br>portador Barretos<br>Logradouro:                          |                                       | CPF (Representante Lega<br>671.035.100-91<br>Número:        | al):      | Complemento:                     |  |
| Representante L<br>Representantes<br>Tipo de Logrado<br>Rua                                           | Legal:<br>Legal Transpouro:                      | oe residuos nao-perig<br>portador Barretos<br>Logradouro:<br>das Gaivotas          |                                       | CPF (Representante Lega<br>671.035.100-01<br>Número:<br>380 | al):      | Complemento:                     |  |
| Representante L<br>Representantes<br>Tipo de Logrado<br>Rua<br>Bairro:                                | coleta<br>Legal:<br>5 Legal Transp<br>puro:      | oe residuos nao-perig<br>portador Barretos<br>Logradouro:<br>das Gaivotas          | Município:                            | СРF (Representante Lega<br>671.035.100-91<br>Número:<br>380 | il):      | Complemento:                     |  |
| Representante L<br>Representantes<br>Tipo de Logrado<br>Rua<br>Bairro:<br>Jardim dos Pás              | coleta<br>Legal:<br>s Legal Trans;<br>puro:<br>v | oe residuos nao-perig<br>portador Barretos<br>Logradouro:<br>das Gaivotas          | Município:<br>BARRETOS                | CPF (Representante Leg:<br>671.035.100-01<br>Número:<br>380 | al):<br>C | Complemento:<br>EP:<br>41896-198 |  |
| Representante I<br>Representantes<br>Tipo de Logrado<br>Rua<br>Bairro:<br>Jardim dos Pás<br>Telefone: | saros                                            | oe residuos nao-perig<br>portador Barretos<br>Logradouro:<br>das Gaivotas<br>mail: | Município:<br>BARRETOS                | СРF (Representante Lega<br>671.035.100-91<br>Número:<br>380 | al):      | Complemento:<br>EP:<br>41896-198 |  |

| astro de Transporta                                                                                                    | and a second                                              |                                                              |                                           |                                                                                                    |         |                                   |
|----------------------------------------------------------------------------------------------------|-----------------------------------------------------------|--------------------------------------------------------------|-------------------------------------------|----------------------------------------------------------------------------------------------------|---------|-----------------------------------|
|                                                                                                    | adores                                                    |                                                              |                                           |                                                                                                    |         |                                   |
| Jurídica                                                                                                    | O Física                                                  | a                                                            |                                           |                                                                                                    |         |                                   |
| Razão Social                                                                                                    |                                                           |                                                              | CNP                                       | ıJ                                                                                                    |         |                                   |
| Transportador Barr                                                                                                    | etos                                                      |                                                              | 00.                                       | 906.083/0001-82                                                                                                    |         |                                   |
| Nome Fantasia:                                                                                                    |                                                           |                                                              | Insc                                      | rição Municipal:                                                                                                    | N       | • Cadastro na Prefeitura:         |
| Transportador Barr                                                                                                    | etos                                                      | -                                                            |                                           | 1999 - 1999 - 1999 - 1999 - 1999 - 1999 - 1999 - 1999 - 1999 - 1999 - 1999 - 1999 - 1999 - 1999 - 1999 - 1999 -<br>1999 - 1999 - 1999 - 1999 - 1999 - 1999 - 1999 - 1999 - 1999 - 1999 - 1999 - 1999 - 1999 - 1999 - 1999 - 1999 - |         |                                   |
| Código CNAE:                                                                                                    | Atividade Cl                                              | N                                                            |                                           |                                                                                                    |         |                                   |
| 3811-4/00                                                                                                    | Coleta de                                                 | Dados salvos. Para co                                        | moletar o cadastro, preench               | a os dados referentes                                                                                                    | aos doc | umentos                           |
|                                                                                                    |                                                           |                                                              | de aprovação mu                           | nicipal                                                                                                    |         | and the s                         |
| Representante Leg                                                                                                    | al:                                                       |                                                              | de aprovação mu                           | nicipal                                                                                                    |         |                                   |
| Representante Leg<br>Representantes Le                                                                                              | al:<br>gal Transport                                      | ta                                                           | de aprovação mu                           | nicipal                                                                                                    |         | OK                                |
| Representante Leg<br>Representantes Le<br>Tipo de Logradouro                                                                        | al:<br>gal Transport<br>o: I                              | ta<br>Logradouro:                                            | de aprovação mu                           | nicipal<br>Número:                                                                                                    |         | OK<br>Complemento:                |
| Representante Leg<br>Representantes Le<br>Tipo de Logradouro<br>Rua                                                                 | al:<br>gal Transport<br>o: L                              | ta<br>Logradouro:<br>das Gaivotas                            | de aprovação mu                           | Número:<br>380                                                                                                    |         | OK<br>Complemento:                |
| Representante Leg<br>Representantes Le<br>Tipo de Logradouro<br>Rua<br>Bairro:                                                      | al:<br>gal Transport<br>o: I                              | ta<br>Logradouro:<br>das Gaivotas                            | de sprovação mu<br>Município:             | Número:                                                                                                    |         | Complemento:                      |
| Representante Leg<br>Representantes Le<br>Tipo de Logradouro<br>Rua<br>Bairro:<br>Jardim dos Pássaro                                | al:<br>gal Transport<br>o: I<br>v                         | ta<br>Logradouro:<br>das Gaivotas                            | de aprovação mu<br>Município:<br>BARRETOS | Número:<br>380                                                                                                    |         | Complemento:<br>CEP:<br>41896-198 |
| Representante Leg<br>Representantes Le<br>Tipo de Logradouro<br>Rua<br>Bairro:<br>Jardim dos Pássaro<br>Telefone:                   | al:<br>gal Transport<br>o: L<br>v<br>os<br>E-mai          | ta<br>Logradouro:<br>das Gaivotas<br>il:                     | de aprovação mu<br>Município:<br>BARRETOS | Número:<br>380                                                                                                    |         | Complemento:                      |
| Representante Leg<br>Representantes Le<br>Tipo de Logradouro<br>Rua<br>Bairro:<br>Jardim dos Pássaro<br>Telefone:<br>(17)92592-9295 | al:<br>gal Transport<br>o: l<br>v<br>os<br>E-mai<br>laurs | ta<br>Logradouro:<br>das Gaivotas<br>il:<br>alimas@yahoo.com | de aprovação mu<br>Município:<br>BARRETOS | Número:<br>380                                                                                                    |         | Complemento:<br>CEP:<br>41896-198 |

3.1- O Transportador tem que possuir algum tipo de documento Municipal

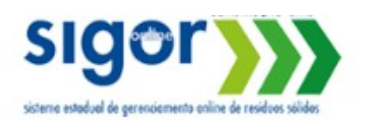

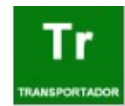

#### Transportador cadastro

#### Manutenção Transportadores

| TIPO              | de Documento:                                                                                                    | Núm         | iero Documento Mun                  | icipal: D           | ata Emissão Docume         | nto:       |                     |     |            |          |
|-------------------|----------------------------------------------------------------------------------------------------|-------------|-------------------------------------|---------------------|----------------------------|------------|---------------------|-----|------------|----------|
| Auto              | orização 🔻                                                                                                    | 646         | 382                                 |                     | 12/07/2010                 |            |                     |     |            |          |
| Muni              | cípio Validador                                                                                                    |             | Data de Validade I                  | Documento:          |                            |            |                     |     |            |          |
| BAF               | RRETOS                                                                                                    | •           | 11/07/2020                          |                     |                            |            |                     |     |            |          |
|                   |                                                                                                    |             |                                     |                     |                            |            |                     | S   | elecionai  | r o resi |
|                   |                                                                                                    |             |                                     |                     |                            |            |                     | - c | ombinaçã   | ão e se  |
| Resid             | duo:                                                                                                    |             | Incluir                             |                     |                            |            |                     |     |            |          |
|                   |                                                                                                    |             |                                     |                     |                            |            |                     |     |            |          |
| Resíduo           |                                                                                                    |             |                                     |                     |                            |            |                     |     | Licenciado | Operand  |
| Misturas de cime  | ento, tijolos, ladrilhos, te                                                                                                    | lhas e ma   | ateriais cerâmicos não o            | contendo substânci  | as perigosas               |            |                     |     | 1          | 7        |
| Ladrilhos, telhas | e materiais cerâmicos (                                                                                                    | azulejos,   | pisos cerâmicos vidrad              | os (grês, porcelana | atos) ou louças sanitária: | s (cerâmic | ca branca))         |     | 1          | ~        |
| Madeira - (Comp   | oensado (resinado ou nã                                                                                                    | o), painéi: | s OSB, <mark>e outras madeir</mark> | as industrializadas | (laminada, aglomerada)     | ) e pintad | as ou envernizadas) |     | 1          | 1        |
|                   |                                                                                                    |             |                                     | _                   |                            |            |                     |     |            |          |
|                   |                                                                                                    |             |                                     | Inc                 | luir Documento             |            |                     |     |            |          |
|                   |                                                                                                    |             |                                     |                     |                            |            |                     |     |            |          |
| Tipo Documento    | N                                                                                                    | umero Do    | cumento                             | Municípo            | Data de I                  | Emissão    | Data de Validade    | #   |            | #        |
|                   |                                                                                                    |             |                                     |                     |                            |            |                     |     |            |          |
|                   |                                                                                                    |             |                                     | Nenhun              | n registro encontrado.     |            |                     |     |            |          |
|                   |                                                                                                    |             |                                     |                     |                            |            |                     |     |            |          |
| Página 1 de 0.    | <ul> <li>Image: Image: Ima</li></ul> |             |                                     |                     |                            |            |                     |     |            |          |

### 3.2- Selecionar "incluir documento"

| Manuter | cão Transportad     |          |                |                          |                            |                  |
|---------|---------------------|----------|----------------|--------------------------|----------------------------|------------------|
|         | içao mansportad     | lores    |                |                          |                            |                  |
| 1       | lipo de Documento:  | Némoro   | Documento Mu   | nininal Data I           | Emireño Documonto:         |                  |
|         |                     | <b>v</b> |                |                          |                            |                  |
| N       | Aunicípio Validador |          | O documento fo | i cadastrado e enviado j | para validação da prefeitu | ra, com sucesso. |
|         |                     | 1        |                |                          |                            | OK               |
|         |                     |          |                |                          |                            |                  |
|         |                     |          |                |                          |                            |                  |
| 1       | (esiduo:            |          |                |                          |                            |                  |
| P       | Kesiduo:            | T.       | Incluir        |                          |                            |                  |
| Resíduo | Kesiduo:            | ٣        | Incluir        |                          |                            |                  |
| Resíduo | kesiaŭo:            | Y        | Incluir        | Nachurr start            |                            |                  |
| Resíduo | Kesidüo:            | Y        | Incluir        | Nenhum regi              | istro encontrado.          |                  |

2- Prefeitura recebe e-mail informando a necessidade de validar o transportador

#### 

SIGOR - Cadastro de transportador aguardando validação Caixa de entrada ×

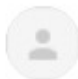

noreply@cetesbnet.sp.gov.br

Prezado Usuário,

O Transportador Transportador Barretos foi cadastrado no SIGOR e está aguardando a validação de seu cadastro p sistema.

Por favor não responda este e-mail. Ele é meramente informativo. Caso tenha alguma dúvida, acesse o Fale conosco.

Módulo Construção Civil

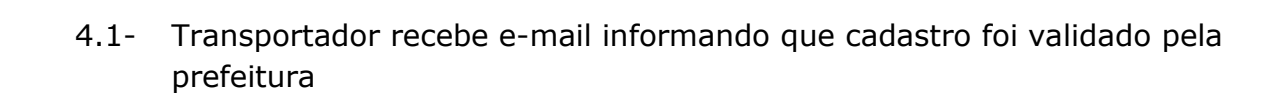

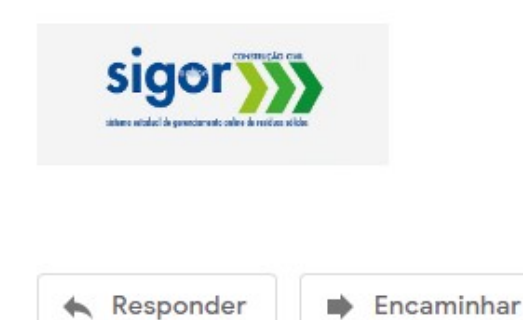

17:0

#### SIGOR - Transportador - Cadastro efetuado com sucesso

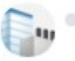

noreply@cetesbnet.sp.gov.br <noreply@cetesbnet.sp.gov.br>
 Para: lauralimas@yahoo.com

Prezado Usuário,

O cadastro do Transportador Transportador Barretos foi validado com sucesso para utilização do SIGOR.

Por favor não responda este e-mail. Ele é meramente informativo. Caso tenha alguma dúvida, acesse o Fale conosco.

Módulo Construção Civil

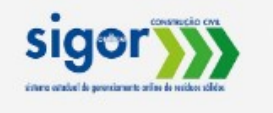

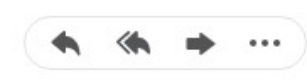

Responder, Responder a todos ou Encaminhar

3- Transportador recebe e-mail informando que CTR aguarda aceite

SIGOR - Solicitação de CTR aguardando aceite

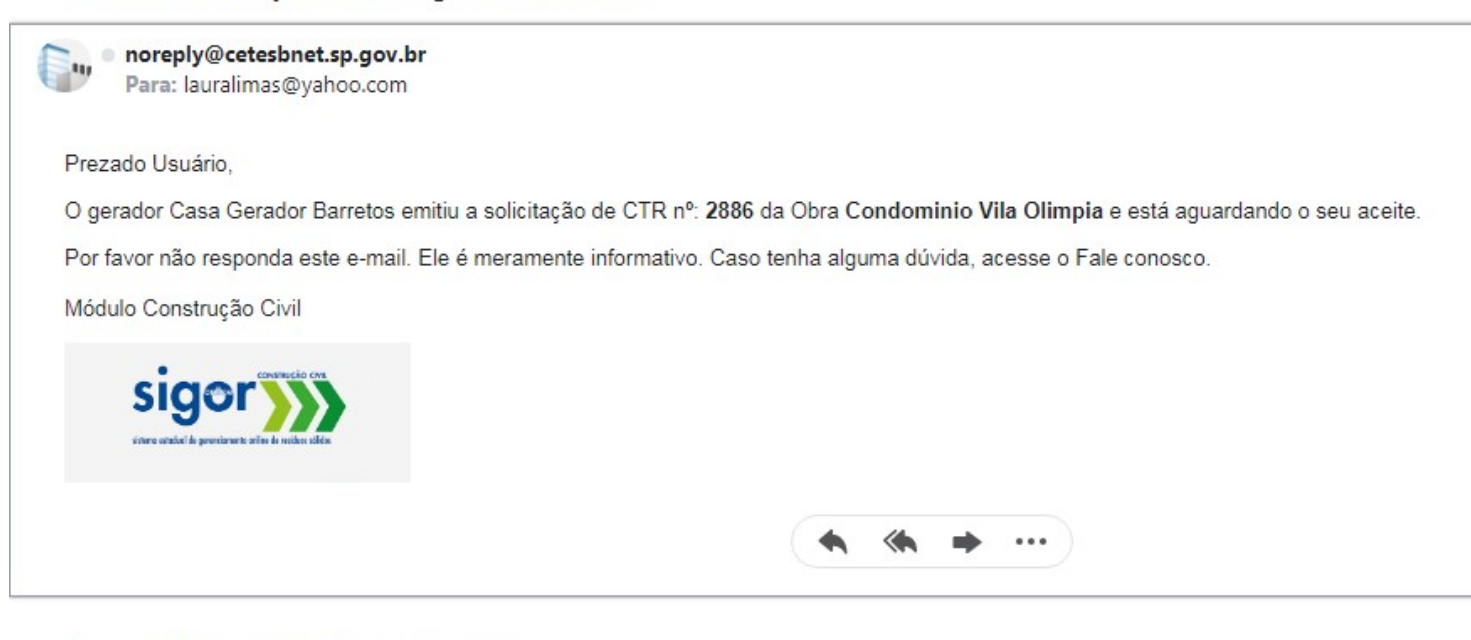

Responder, Responder a todos ou Encaminhar

5.1- Transportador aceita CTR

| Companh                                                                  | CE<br>nia Ambiental        | TESB<br>do Estado de São Pau | lo            |                   | 6 |
|--------------------------------------------------------------------------|----------------------------|------------------------------|---------------|-------------------|---|
| sigor                                                                    | UCLO CIVE                  | Tr                           |               |                   |   |
| isterno estadual de gerenciamento anline de res                          | siduos solidos             | TRANSPORTADO                 |               |                   |   |
| isterne estaduel de gerenciements eoline de res<br>Transportador         | sidues solides<br>Cadastro | TRANSPORTADO                 | CTR PRelation | rios → Usuários → |   |
| isterne estadual de gerenciements eoline de res<br>Transportador<br>Home | sidues solides<br>Cadastro | TRANSPORTADO                 | CTR Relató    | rios → Usuários → | ) |

Versão 2.0 - Março de 2017 Versão 1.2 - Março de 2015 Versão 1.1 - Janeiro de 2015 Versão 1.0 - Dezembro de 2014

5.2- Transportador seleciona o CTR que deseja aceitar clica em detalhes

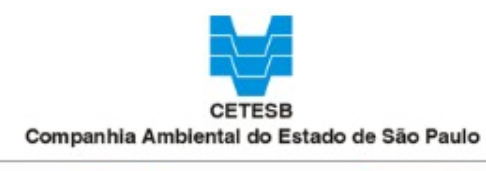

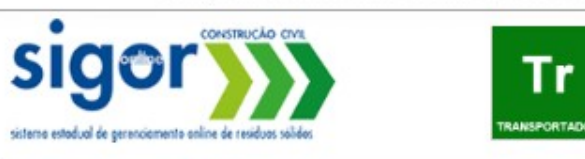

Transportador Cadastro Normas/Legislação CTR Relatórios Usuários

Listagem de CTR

| Status: | Data Emissão inicial:      |                                                                   | Emissão inicial:                                   | Data         | a Emissão final              | CTR Final                         |                                          |                                    |  |
|---------|----------------------------|-------------------------------------------------------------------|----------------------------------------------------|--------------|------------------------------|-----------------------------------|------------------------------------------|------------------------------------|--|
|         |                            | •                                                                 | <u>/</u>                                           |              |                              |                                   |                                          |                                    |  |
|         |                            | Pesquisar                                                         | Imprimir                                           | CTR          | Ace                          | itar Lote                         | Rejeitar Lote                            |                                    |  |
|         |                            |                                                                   |                                                    |              |                              |                                   |                                          |                                    |  |
|         | Número CTR                 | Nome do Gerador                                                   | Logradouro da Obra                                 | N°           | Cidade                       | Município                         | Data Emissão                             | Status                             |  |
|         | Número CTR                 | Nome do Gerador<br>Casa Gerador Barretos                          | Logradouro da Obra<br>Rua Alvorada                 | N°<br>6      | Cidade<br>Recreio            | Município<br>BARRETOS             | Data Emissão<br>15/08/2019               | Status<br>Solicitado               |  |
|         | Número CTR<br>2885<br>2886 | Nome do Gerador<br>Casa Gerador Barretos<br>Casa Gerador Barretos | Logradouro da Obra<br>Rua Alvorada<br>Rua Alvorada | N°<br>6<br>6 | Cidade<br>Recreio<br>Recreio | Município<br>BARRETOS<br>BARRETOS | Data Emissão<br>15/08/2019<br>15/08/2019 | Status<br>Solicitado<br>Solicitado |  |

| Service and a service state of the service states                                                                | ARPOYTADOR                     | Auda |
|----------------------------------------------------------------------------------------------------|--------------------------------|------|
| ransportador Cadactro Normae/Lagi                                                                                | slagão CTR Relatórios Usuários |      |
| - Controle de Transporte de Residuos - nº                                                                        | 2886                           |      |
| Número do PGR:                                                                                                   |                                |      |
| 54655634                                                                                                    |                                |      |
|                                                                                                    | Dados da Obra                  |      |
| Nome Obra:                                                                                                    | CNPJ:                          |      |
| Condominio Vila Olimpia                                                                                          | 49.039.804/0001-93             |      |
| Endrego:                                                                                                    |                                |      |
| Rus Avorada - Recreto - BARRETOS - 04.547-003                                                                    | 3                              |      |
| Telefone                                                                                                    |                                |      |
| (11)69587-1068                                                                                                   |                                |      |
|                                                                                                    | Dados do Gerador               |      |
| Razão Social / Nome:                                                                                             | CNPJ / OPF:                    |      |
| Casa Gerador Barretos                                                                                            | 35.270.825/0001-00             |      |
|                                                                                                    | Dados do(s) Executor(es)       |      |
| Razão Boolal / Nome                                                                                              | CNPJ / CPF                     |      |
| Executor Barretos                                                                                                | 00.906.083/0001+82             |      |
|                                                                                                    | Dados do Transportador         |      |
| Razão Social / Nome                                                                                              | CNPJ / CPF                     |      |
| Transportador Barretos                                                                                           | 00.906.083/0001-82             |      |
| Número Cadastro Prefeitura                                                                                       |                                |      |
|                                                                                                    |                                |      |
| Endereço                                                                                                    |                                |      |
| Rua das Galvotas - Jardim dos Pássaros - BARRE                                                                   | TO8 - 41896-198                |      |
| Telefone                                                                                                    |                                |      |
| (17)92592-9295                                                                                                   |                                |      |
|                                                                                                    | Dados da Área de Destinação    |      |
| Razão Boolal / Nome:                                                                                             | CNPJ / CPF                     |      |
| Destino de Barretos                                                                                              | 49.035.804/0001-93             |      |
| and the second second second second second second second second second second second second second second second |                                |      |

5.3- Dados do veículo não precisam ser preenchidos nesse momento

|                                                                                                    |                                                                                                    | Da                                                          | dos da Área de Desi                   | tinação             |      |                                       |  |  |
|----------------------------------------------------------------------------------------------------|----------------------------------------------------------------------------------------------------|-------------------------------------------------------------|---------------------------------------|---------------------|------|---------------------------------------|--|--|
| Bazão Boolal / Nome:                                                                                                    |                                                                                                    |                                                             | CNPJ/C                                | PF                  |      |                                       |  |  |
| Destino de Barretos                                                                                                    |                                                                                                    |                                                             | 49.039.8                              | 49.039.804/0001-93  |      |                                       |  |  |
| Enderson                                                                                                    |                                                                                                    |                                                             |                                       |                     |      |                                       |  |  |
| Avenida Almirante Gaop C                                                                                                    | outinho - Rios - BAR                                                                                                    | RETOB - 14.783-20                                           | 0                                     |                     |      |                                       |  |  |
|                                                                                                    |                                                                                                    |                                                             |                                       |                     |      |                                       |  |  |
| (17)27004-6404                                                                                                    |                                                                                                    | 1                                                           |                                       |                     |      |                                       |  |  |
| (1),22201 0401                                                                                                    |                                                                                                    |                                                             |                                       |                     |      |                                       |  |  |
|                                                                                                    |                                                                                                    | Da                                                          | dos da Unidade de C                   | Destino             |      |                                       |  |  |
| Razão Social / Nome:                                                                                                    |                                                                                                    |                                                             |                                       |                     |      |                                       |  |  |
| Destino Barretos                                                                                                    |                                                                                                    |                                                             |                                       |                     |      |                                       |  |  |
| Enderson                                                                                                    |                                                                                                    |                                                             | Talefore                              |                     |      |                                       |  |  |
| Avenida Almirante Gann C                                                                                                    | outinho - Blos - BAR                                                                                                    | RETOR - CEP: 14.7                                           | 83-200 (17)3294                       | -1649               |      |                                       |  |  |
|                                                                                                    |                                                                                                    |                                                             | ()                                    |                     |      |                                       |  |  |
| E-mail                                                                                                    |                                                                                                    |                                                             |                                       |                     |      |                                       |  |  |
| Imisilveira@yahoo.com                                                                                                    |                                                                                                    |                                                             |                                       |                     |      |                                       |  |  |
| Descrição do Resid<br>o o Brilo                                                                                                    | lue                                                                                                    | Unidada<br>m*                                               | Qtdede 1<br>20,00                     | Encominitado Polo O | 18ro | Qtiede Recebide Pelo Destino<br>0,00  |  |  |
| Descrição do Resid<br>a o Brila                                                                                                    | lue                                                                                                    | Unidada<br>m*                                               | Qtdade 1<br>20,00                     | Encominhado Polo O  | 1bro | Qtiede Recebide Pelo Destino<br>0,00  |  |  |
| Descrição do Resid<br>o o Brito<br>CADRII:                                                                                                    | lue                                                                                                    | Unidade<br>m*                                               | Qtéade 1<br>20,00                     | Encominitado Polo O | ibra | Qtilede Recebide Pelo Destino<br>0,00 |  |  |
| Descrição do Resid<br>a o Ente<br>CADRI:                                                                                                    | lus                                                                                                    | Unideds<br>m*                                               | Qtdade 1<br>20.00                     | Encominhado Pela O  | ibre | Qtdeda Recebida Pelo Destino<br>0,00  |  |  |
| Descrição do Resid<br>o e Sinte<br>CADRI:                                                                                                    | lue                                                                                                    | undede<br>                                                  | Qtdade 1<br>20,00                     | Encominhado Pelo O  | ibro | Qtdeds Resolude Pelo Destine<br>0,00  |  |  |
| Descrição do Resiú<br>a o Brita<br>CADRI:                                                                                                    | lus                                                                                                    | Unded:                                                      | Qtdede t<br>20,00<br>Dados do Velcul  | enceminitado Pela O | ibra | Q02eds Recebide Pols Destine<br>0,00  |  |  |
| Descrição do Resid<br>a o Brila<br>CADRI:                                                                                                    | 0.8456004                                                                                                    | Unidade<br>m*                                               | Qtdede t<br>20,00<br>Dados do Velcul  | Enseminhads Pole O  | ibre | Q0deds Recebide Pels Destine<br>0,00  |  |  |
| Cascrição do Rasiú<br>a o Brita<br>CADRI:<br>Basculante<br>O Caminhão Bed                                                                                                    | 0 Pol-Gunda                                                                                                    | undede<br>e* ste Cupio ste Tupio ste Tupio                  | Qtdede t<br>20,00<br>Dados do Velcul  | Enseminhado Polo O  | ibre | Q02eds Recebide Pols Destine<br>0,00  |  |  |
| Casorição do Rasiú<br>o e Brita<br>CADRI:<br>O Besculente<br>O Caminiño Bes<br>O Caminiño Compacta                                                                                            | 0 Pol-Guinda<br>0 Pol-Guinda<br>0 Pol-Guinda<br>dar 0 Roi-On                                                                              | unidede<br>m*                                               | Qtdede t<br>20,00<br>Dados do Veiculi | Enseminhado Polo O  | itre | Qtilada Recebida Pela Destina<br>0,00 |  |  |
| Descrição de Resid<br>la o Enta<br>CADRI:<br>Besculanie<br>O Caminhão Beo<br>O Caminhão Compacta<br>O Caminhão Tanque                                                                         | 0 Pol-Guinda<br>0 Pol-Guinda<br>0 Pol-Guinda<br>dor 0 Rol-On<br>0 VUC - Velo                                                              | ste Dupio<br>ste Tripio<br>Julio Urbano de Cargu            | Qtdede t<br>20,00<br>Dados do Veiculi | enasminihada Pala O | itre | Qtilada Recebida Pela Destina<br>0,00 |  |  |
| Deserição de Reside     s o Ento     CADRI:     OADRI:     Oatrinão Composte     Caminão Composte     Caminão Tenque     Pugão     Pugão                                                      | Pol-Guinds     Pol-Guinds     Pol-Guinds     O Pol-Guinds     O Pol-Guinds     VUC - Velc.     O Cutros Es                                | ste Duplo<br>ste Tripio<br>Jo Urbano de Cargu               | Qtdade 1<br>20,00<br>Dados do Veiculi | enasminihada Pala O |      | Qtdeds Resolute Polo Destine<br>0,00  |  |  |
| CADRI: CADRI: CADRI: CADRI: CADRI: Caminão Seu Caminão Seu Caminão Seu Caminão Tenço Fugão Pol-Guidaste Simpl                                                                                 | Pol-Guinda     Pol-Guinda     Pol-Guinda     Or Pol-Guinda     Or Pol-Guinda     Or VUC - Velc.     O Cutros es                           | ste Duplo<br>ste Duplo<br>ste Triplo<br>Jo Urbeno de Cergu  | Qtdede 1<br>20,00<br>Dados do Veiculi | enasminihada Pala O | tbre | Qtdeds Resolute Polo Destine<br>0,00  |  |  |
| CADRI:<br>CADRI:<br>CADRI:<br>CADRI:<br>Caminão Sepuente<br>Caminão Sepuente<br>Caminão Sepuente<br>Caminão Tençue<br>Pueños<br>Pol-Guindaste Bimpi                                           | Pol-Guinda     Pol-Guinda     Pol-Guinda     Or Pol-Guinda     Or Pol-Guinda     Or VUC - Velc.     O Cutros es                           | ste Duplo<br>ste Duplo<br>ste Tripio<br>Jo Urbeno de Cergu  | Qtdede 1<br>20,00<br>Dados do Veiculi | enasminihada Pala O | tbre | Qtdeds Resolute Polo Destine<br>0,00  |  |  |
| Desenção de Resid<br>a o Enta<br>CADRI:<br>O Besculente<br>O Caminão Bes<br>O Caminão Bes<br>O Caminão Tenque<br>O Função<br>O Pol-Guindeste Bimpl<br>Pleoa:                                  | O Pol-Guinde O Pol-Guinde O Pol-Guinde O Pol-Guinde O VUO-Velo. O Cutros es Número da Cagambre                                            | ste Duplo<br>ste Duplo<br>ste Tripio<br>uio Urbeno de Cargo | Qtdade 1<br>20,00<br>Dados do Veicul  | tnasminhada Pala O  | Nore | Qtdeds Resolute Pols Destine          |  |  |
| Desenção de Resid<br>a e Enta<br>CADRI:<br>O Besculente<br>O Caminhão Beol<br>O Caminhão Beol<br>O Caminhão Beol<br>O Caminhão Beol<br>O Caminhão Dengue<br>Pol-Guindeste Bimpi<br>Place:<br> | Pol-Guinda     Pol-Guinda     Pol-Guinda     Pol-Guinda     Pol-Guinda     O VUO-Velo.     O VUO-Velo.     O Cutros es Número da Cagambre | ste Duplo<br>ste Duplo<br>ste Tripio<br>uio Urbeno de Cergi | Qtdade 1<br>20,00<br>Dados do Veicula | tnaminhada Pala O   | ibre | Qtdada Recebida Pola Centina<br>0,00  |  |  |
| Desenção de Resid<br>a o Enta<br>CADRI:<br>Besculante<br>Caminão Bes<br>Caminão Bes<br>Caminão Bes<br>Caminão Tenque<br>Pol-Guindeste Bimpi<br>Place:<br>                                     | O Pol-Gunda     O Pol-Gunda     O Pol-Gunda     O Pol-Gunda     O UUO-Vela     O UUO-Vela     O Cutros es Número da Cagambre              | ste Duplo<br>ste Duplo<br>ste Triplo<br>ulo Urbano de Cargo | Qtásde 1<br>20,00<br>Dados do Veiculi | tnasminhada Pala O  | ibre | Qtdeds Receive Pels Centine<br>0,00   |  |  |
| Deserição de Resid<br>la o Enta<br>CADRI:                                                                                                    | Pol-Gunda     Pol-Gunda     Pol-Gunda     Pol-Gunda     VUC - Velc.     O Cutos es Número da Cagambre                                     | te Dupio<br>ate Dupio<br>ate Tripio<br>ulo Urbano de Cargu  | Dados do Velcul                       | enasminihada Pala O | föra | Qtdade Recebide Pelo Destine<br>0,00  |  |  |
| Deserição de Resid<br>la o Enta<br>CADRI:                                                                                                    | Pol-Gunda     Pol-Gunda     Pol-Gunda     O Pol-Gunda     O VUC - Velc.     O Cutos es Número da Cagambre                                 | te Dupio<br>ste Dupio<br>ste Tripio                         | Dados do Velcul                       | enasminitada Pala O | 1bra | Qtdede Recebide Pelo Destine<br>0,00  |  |  |

|                                                                                                    |                                                                                                    |                                                                                                    | Dados do Veiculo             | )            |               |  |
|----------------------------------------------------------------------------------------------------|----------------------------------------------------------------------------------------------------|----------------------------------------------------------------------------------------------------|------------------------------|--------------|---------------|--|
| <ul> <li>Bascule</li> <li>Camini</li> <li>Camini</li> <li>Camini</li> <li>Camini</li> <li>Fungão</li> <li>Poll-Gui</li> </ul>                     | ante O<br>hão Baú O<br>hão Compactador O<br>hão Tanque O<br>Undaste Simples                                                                        | Pol-Guindaste Duplo<br>Pol-Guindaste Tripio<br>Rol-On<br>VUC - Velculo Urbano de Carg<br>Cutros                          | ja                           |              |               |  |
| Placa:                                                                                                    | Número o                                                                                                    | ia Cagamba:                                                                                                    |                              |              |               |  |
|                                                                                                    |                                                                                                    |                                                                                                    |                              |              |               |  |
|                                                                                                    |                                                                                                    |                                                                                                    |                              |              |               |  |
|                                                                                                    |                                                                                                    |                                                                                                    | Histórico CTR                |              |               |  |
|                                                                                                    | Stotus                                                                                                    | Responsável                                                                                                    | Rezão Sociel                 | Dete de Ação | Justificativa |  |
|                                                                                                    | Solicitado                                                                                                    | Usuário Gestor do PGR                                                                                                    | Casa Garadar Servelas        | 15/08/2019   |               |  |
| 15/08/2019<br>Responsável:                                                                                                    | Usuário Gestor do PG                                                                                                    | nrcävel (Gerador):                                                                                                    | -                            |              |               |  |
| 15/08/2019<br>Responsével:<br>Data do Aceil                                                                                                    | Usuário Gestar do PG                                                                                                    | ncavel (Gerador):<br>R<br>Responsável (Transportado                                                                      |                              |              |               |  |
| 15/08/2019<br>Responsével:<br>Data do Aceit                                                                                                    | oltação do CTR - Resp<br>Usuário Gestor do PG<br>te e Emissão do CTR -                                                                             | antăvel (Gerador):<br>R<br>Responsável (Transportado                                                                     | d:                           |              |               |  |
| 15/08/2019<br>Responsével:<br>Data do Acelt                                                                                                    | itação do CTR - Respi<br>Usuário Gestar do PG<br>te e Emissão do CTR -                                                                             | nstavel (Gerador):<br>R<br>Responsével (Transportado                                                                     |                              |              |               |  |
| 15/08/2019<br>Responsével<br>Data do Aceil<br>Responsével<br>Data da Baldo                                                                        | itação do CTR - Respi<br>Usuário Gestor do PG<br>te e Emissão do CTR -<br>a da Obra - Responsão                                                    | antăvel (Gerador):<br>R<br>Responsăvel (Transportado                                                                     | -<br>n:<br>-                 |              |               |  |
| 15/08/2019<br>Responsével:<br>Data do Aceil<br>Responsével:<br>Data da Baldi                                                                      | itação do CTR - Respi<br>Usuário Gestor do PG<br>te e Emissão do CTR -<br>a da Obra - Responsão                                                    | nstāval (Gerador):<br>R<br>-Responsāval (Transportado<br>val (Gerador)                                                   | -<br>n:<br>-                 |              |               |  |
| 15/08/2019<br>Responsével:<br>Data do Acell<br>Responsével:<br>Data da Baldo                                                                      | itação do CTR - Respi<br>Usuário Gestor do PG<br>te e Emissão do CTR -<br>a da Obra - Responsáv                                                    | nstävel (Gerador):<br>R<br>Responsävel (Transportado<br>vel (Gerador)                                                    | -<br>n:<br>-                 |              |               |  |
| 15/08/2019<br>Responsével:<br>Data do Acet<br>Responsével:<br>Data de Baild<br>Responsével:<br>Data de Entre                                      | sitação do CTR - Respi<br>Usuário Gestor do PG<br>te e Emissão do CTR -<br>a da Obra - Responsáv<br>aga Declarada pelo Tra                         | nstavel (Gerador):<br>R<br>Responsável (Transportado<br>vel (Gerador)<br>nsportador – Responsável (T                     | r):<br><br>Transportador)    |              |               |  |
| 15/08/2019<br>Responsével<br>Data do Acell<br>Responsével<br>Responsével<br>Data da Entre                                                         | sitação do CTR - Respi<br>Usuário Gestor do PG<br>te e Emissão do CTR -<br>a da Obra - Responsão<br>aga Declarada pelo Tra                         | nsävel (Gerador):<br>R<br>Responsävel (Transportado<br>vel (Gerador)<br>nsportador – Responsävel (T                      | r):<br><br>Transportador)    |              |               |  |
| 15/08/2019<br>Responsével:<br>Data do Aceil<br>Responsével:<br>Data da Baid<br>Responsével:<br>Data da Entre<br><br>Responsével:<br>Data da Entre | stagão do CTR - Respi<br>Usuário Gestor do PG<br>te e Emissão do CTR -<br>a da Obra - Responsão<br>aga Declarada pelo Tra<br>a no Destino - Respon | nstavel (Gerador):<br>R<br>Responsável (Transportado<br>vel (Gerador)<br>nsportador – Responsável (1<br>sável (Dectino): | r:<br><br><br>Transportador) |              |               |  |

4- Transportador recebe e-mail informando a saída do resíduo da obra - gerador

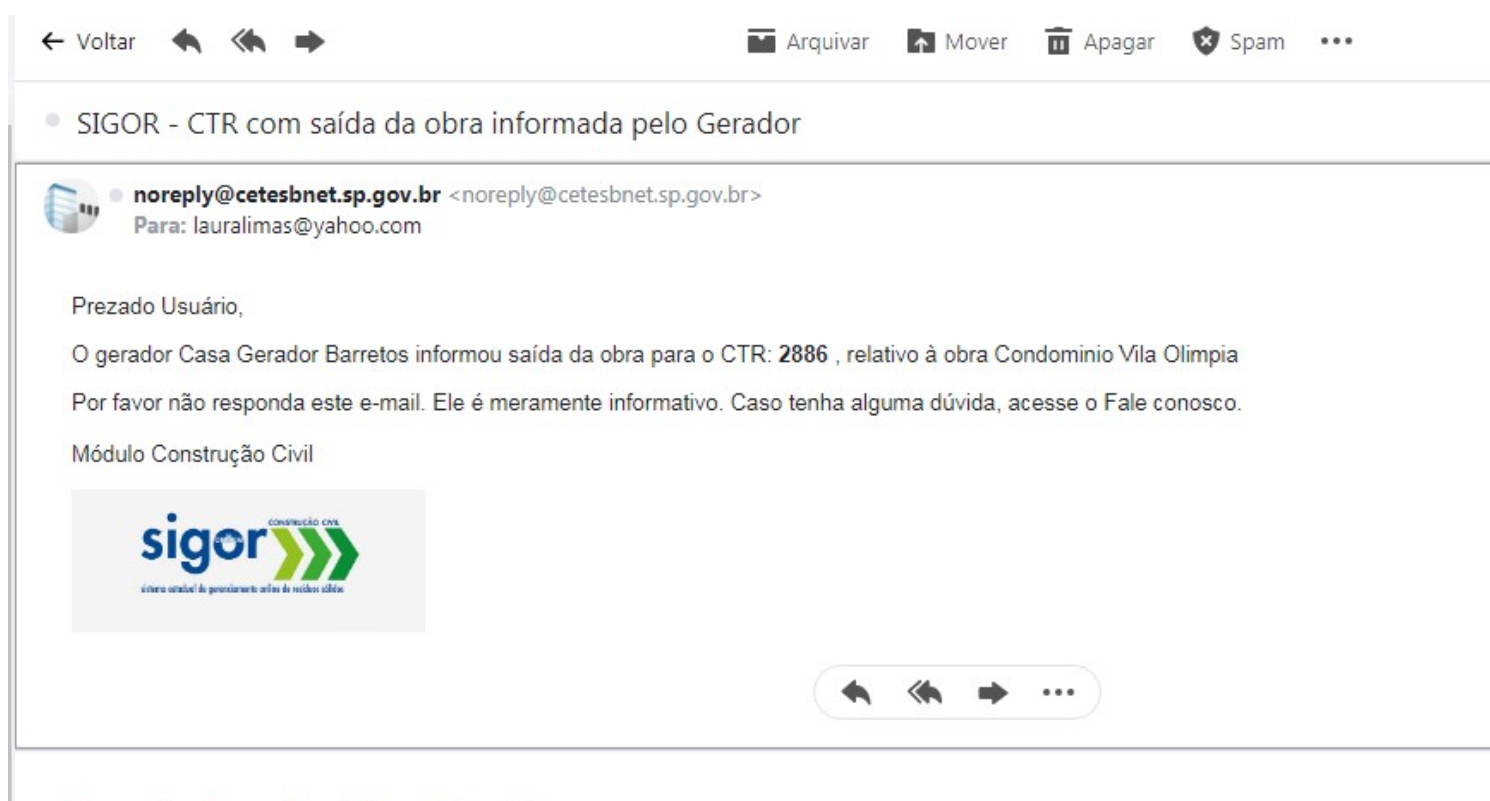

Responder, Responder a todos ou Encaminhar

5- Entrega do Resíduo Transportador acessa sigor

| •                  | Companhia                                   | CETESB<br>Ambiental do Estado | de São Paulo       |          |                 |                              |               |            |         |
|--------------------|---------------------------------------------|-------------------------------|--------------------|----------|-----------------|------------------------------|---------------|------------|---------|
| sig                | ory                                         |                               | Tr                 |          |                 |                              |               |            |         |
| erre estedual de p | erenciemente enline de residues<br>portador | sildes<br>Cadastro Normas/I   | Legislação CTF     | E 1      | Relatórios      | <ul> <li>Usuários</li> </ul> | 1             |            |         |
| .istagem           | de CTR                                      |                               | CTR                |          |                 |                              |               |            |         |
| No                 | me do Gerador:                              |                               | Aceitar e          | emitir C | a Obr           | ra:                          |               | Número do  | CTR Ini |
| St                 | atus:                                       | Data I                        | Emissão inicial:   | Dat      | a Emissão final | I: Número do                 | CTR Final     |            |         |
|                    |                                             | Pesquisar                     | Imprimir           | CTR      | Ace             | itar Lote                    | Rejeitar Lote |            |         |
|                    | 1                                           | Nome do Gerador               | Logradouro da Obra | N°       | Cidade          | Município                    | Data Emissão  | Status     | Í       |
|                    | Número CTR                                  |                               | Rua Alvorada       | 6        | Recreip         | BARRETOS                     | 15/08/2019    | Solicitado | •       |
|                    | Número CTR           2885                   | Casa Gerador Barrelos         |                    |          |                 |                              | 15/00/2010    | Saída da   | ak      |
|                    | Número CTR           2885           2886    | Casa Gerador Barretos         | Rua Alvorada       | 6        | Recreio         | BARRETOS                     | 15/08/2019    | Obra       | 0       |

|                                                                                                    |                                                                                                    | Responsaver                                          | Kazao Social           | Data da Ação | Jusuncauva |
|----------------------------------------------------------------------------------------------------|----------------------------------------------------------------------------------------------------|------------------------------------------------------|------------------------|--------------|------------|
|                                                                                                    | Solicitado                                                                                                    | Usuário Gestor do PGR                                | Casa Gerador Barretos  | 15/08/2019   |            |
|                                                                                                    | Aceite do Transportador                                                                                         | Transportador Master                                 | Transportador Barretos | 15/08/2019   |            |
|                                                                                                    | Saída da Obra                                                                                                   | Usuário Gestor do PGR                                | Casa Gerador Barretos  | 15/08/2019   |            |
| Data da Solid<br>15/08/2019<br>Responsével:<br>Data do Acei<br>15/08/2019<br>Responsével:                                 | citação do CTR – Responsáv<br>Usuário Gestor do PGR<br>te e Emissão do CTR – Resp<br>Transportador Master       | vel (Gerador):<br>ponsável (Transportador)           | -                      |              |            |
| Data da Saíd<br>15/08/2019<br>Responsável:<br>Data da Entre<br>15/08/2019<br>Responsável:<br>Data da Baix                 | a da Obra – Responsável (G<br>Usuário Gestor do PGR<br>ega Declarada pelo Transpo<br>a no Destino – Responsável | ierador)<br>rtador – Responsável (Tr<br>I (Destino): | -<br>ransportador)     |              |            |
| Data da Saíd<br>15/08/2019<br>Responsável:<br>Data da Entre<br>15/08/2019<br>Responsável:<br>Data da Baix                 | a da Obra – Responsável (G<br>Usuário Gestor do PGR<br>ega Declarada pelo Transpo<br>a no Destino – Responsável | ierador)<br>rtador – Responsável (Tr<br>I (Destino): | -<br>ransportador)     |              |            |
| Data da Saíd<br>15/08/2019<br>Responsável:<br>Data da Entre<br>15/08/2019<br>Responsável:<br>Data da Baix<br>Responsável: | a da Obra – Responsável (G<br>Usuário Gestor do PGR<br>ega Declarada pelo Transpo<br>a no Destino – Responsável | ierador)<br>rtador – Responsável (Tr<br>l (Destino): | -<br>ransportador)     |              |            |

|           | CETESB<br>Companhia Ambiental do Estado de São Paulo |                           |           |
|-----------|------------------------------------------------------|---------------------------|-----------|
| sig       | erencemente anime de residues salides                |                           | Ajuda Sai |
| Trans     | portador Cadastro Normas/Legislação CTR              | Relatórios Vsuários       |           |
| CTR – Co  | ntrole de Transporte de Resíduos – nº 2886           |                           |           |
| Nú<br>S   | mero do PGR:<br>4095634                              |                           |           |
|           | Data de CTR ent                                      | regue , salva com sucesso |           |
| No        | me Obra:<br>ondominio Vila Olimpia                   | OK                        |           |
| En        | dreço:                                               |                           |           |
| R         | us Alvorads - Recreio - BARRETOS - 04.547-003        |                           |           |
| Tel<br>(1 | etone<br>1)89587-1068                                |                           |           |
|           | Dado                                                 | os do Gerador             |           |
| Ra        | zão Social / Nome:                                   | CNPJ / CPF:               |           |
| c         | asa Gerador Barretos                                 | 35.270.825/0001-00        |           |
|           |                                                      |                           |           |

7.1- Muda a cor do status

|                           | Companhia                        | CETESB<br>Ambiental do Estado                                                                  | de São Paulo                                                                 |         |                                                       |                                                                   |                                                                         |                                                               |             |       |
|---------------------------|----------------------------------|------------------------------------------------------------------------------------------------|------------------------------------------------------------------------------|---------|-------------------------------------------------------|-------------------------------------------------------------------|-------------------------------------------------------------------------|---------------------------------------------------------------|-------------|-------|
| sige                      | CONSTRUCÃO                       | COVE                                                                                           | Tr                                                                           |         |                                                       |                                                                   |                                                                         |                                                               |             |       |
| sterro estadual de gereno | iamento online de residuos       | salides                                                                                        | TRANSPORTADOR                                                                |         |                                                       |                                                                   |                                                                         |                                                               |             |       |
| Transpo                   | ortador                          | Cadastro Normas                                                                                | /Legislação CT                                                               | R       | Relatório                                             | os Usuário:                                                       | 5                                                                       |                                                               |             |       |
| Listagem de               | CTR                              |                                                                                                |                                                                              |         |                                                       |                                                                   |                                                                         |                                                               |             |       |
| Nome                      | do Gerador:                      |                                                                                                |                                                                              | Log     | gradouro da (                                         | Obra:                                                             |                                                                         | Número do (                                                   | CTR Inicial |       |
|                           |                                  |                                                                                                |                                                                              |         |                                                       |                                                                   |                                                                         |                                                               |             |       |
| Status                    | 5:                               | Data                                                                                           | Emissão inicial:<br>_/                                                       | Da      | ta Emissão fi<br>/_/                                  | nal: Número o                                                     | lo CTR Final                                                            |                                                               |             |       |
| Statu                     | 5:                               | Data Pesquisar                                                                                 | Emissão inicial:<br>_/<br>Imprimit                                           | Da<br>– | ta Emissão fi<br>/_/                                  | nal: Número o<br>ceitar Lote                                      | lo CTR Final<br>Rejeitar Li                                             | ote                                                           |             |       |
| Status                    | s:<br>Número CTR                 | Data T Data Pesquisar Nome do Gerador                                                          | Emissão inicial:<br>_/<br>Imprimit<br>Logradouro da Obra                     | Da<br>  | ta Emissão fi                                         | nal: Número o<br>ceitar Lote                                      | lo CTR Final<br>Rejeitar L<br>Data Emissão                              | ote                                                           | #           |       |
| Status                    | s:<br>Número CTR<br>2885         | Data<br>T<br>Pesquisar<br>Nome do Gerador<br>Casa Gerador Barretos                             | Emissão inicial:<br>_/<br>Imprimit<br>Logradouro da Obra<br>Rua Alvorada     | Da<br>  | ta Emissão fi<br>/_/<br>Cidade<br>Recreio             | nal: Número o<br>ceitar Lote<br>Município<br>BARRETOS             | lo CTR Final<br>Rejeitar Lo<br>Data Emissão<br>15/08/2019               | ote<br>Status<br>Solicitado                                   | #<br>• D3   | alhe  |
| Statu:                    | 5:<br>Número CTR<br>2885<br>2886 | Data<br>Data<br>Pesquisar<br>Nome do Gerador<br>Casa Gerador Barretos<br>Casa Gerador Barretos | Emissão inicial:<br>_/<br>Logradouro da Obra<br>Rua Alvorada<br>Rua Alvorada | Da<br>  | ta Emissão fi<br>/_/A<br>Cidade<br>Recreio<br>Recreio | nal: Número o<br>ceitar Lote<br>Município<br>BARRETOS<br>BARRETOS | lo CTR Final<br>Rejeitar Li<br>Data Emissão<br>15/08/2019<br>15/08/2019 | ote<br>Status<br>Solicitado<br>Entregue pelo<br>Transportador | #           | talhe |

6- Após baixa do CTR pelo destino transportador recebe e-mail informativo.

SIGOR - CTR baixado pela área de destinação

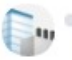

noreply@cetesbnet.sp.gov.br Para: lauralimas@yahoo.com

Prezado Usuário,

A área de Destinação: Destino de Barretos Unidade: Destino Barretos deu baixa no CTR nº 2886, relativo à obra Condominio Vila Olimpia, gerador Casa O Por favor não responda este e-mail. Ele é meramente informativo. Caso tenha alguma dúvida, acesse o Fale conosco.

Módulo Construção Civil

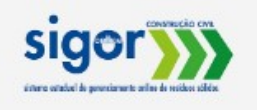

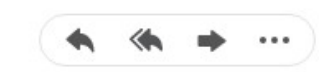

Responder, Responder a todos ou Encaminhar

-